# Opensuse installation von DVD

Alle Grafiken kann man mit der rechten Maustaste auf originalgröße vergrößern (Grafik anzeigen)

Wenn man seinen Rechner eingeschaltet hat sollte man von der Installations-CD/DVD Booten.

Bei den meisten PCs muss man F8 oder die F12 Taste drücken, damit man in das Bootmenü kommt.

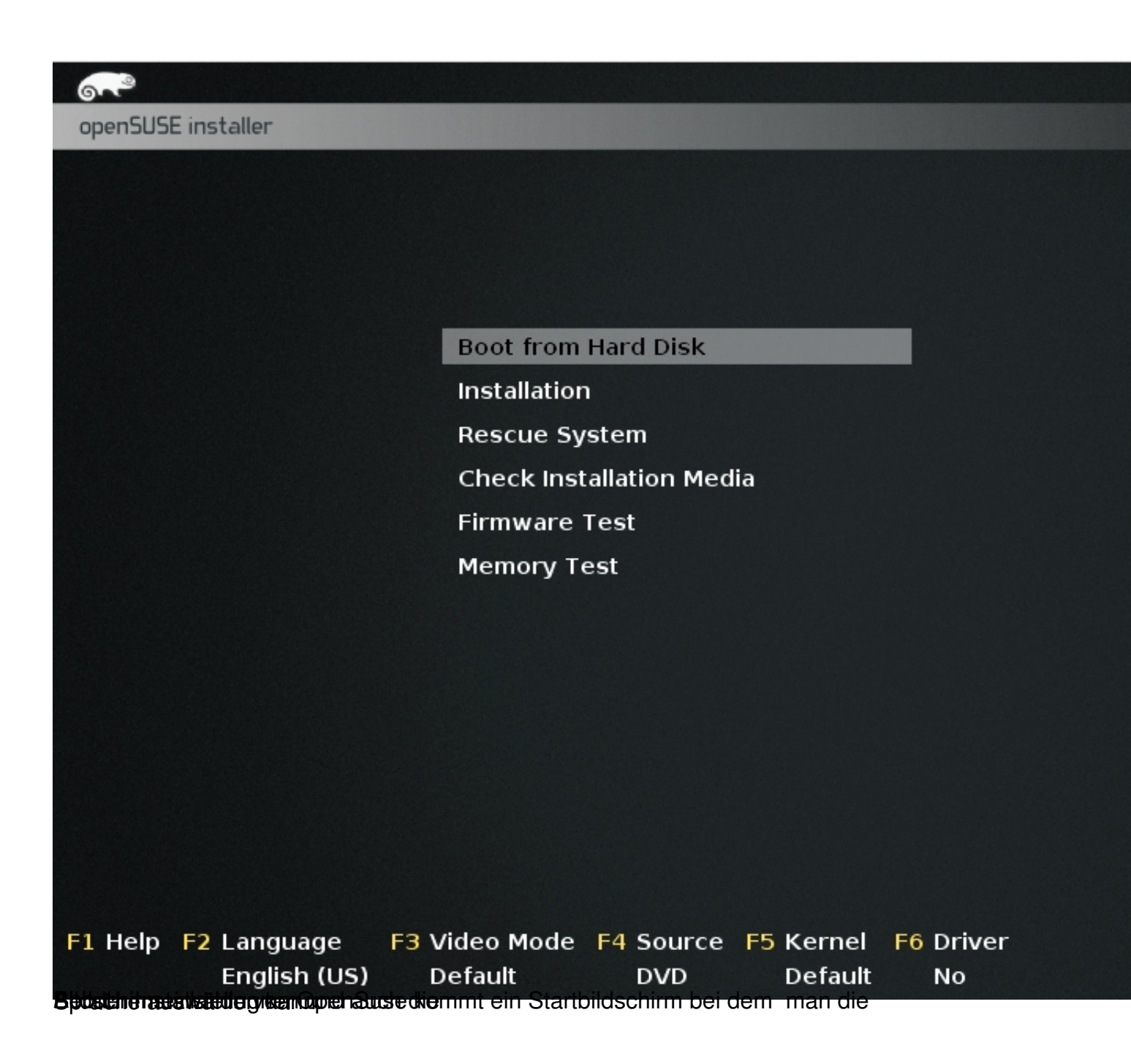

| 9.00                           |                                                  |                                 |                     |
|--------------------------------|--------------------------------------------------|---------------------------------|---------------------|
| openSUSE in                    | Afrikaans                                        | Hrvatski                        | සිංහල               |
|                                | عريي                                             | Italiano                        | Slovenčina          |
|                                | Asturianu                                        | עברית                           | Slovenščina         |
|                                | বাংলা                                            | 日本語                             | Srpski              |
|                                | Bosanski                                         | Basa Jawa                       | Suomi               |
|                                | Български                                        | Khmer                           | Svenska             |
|                                | Català                                           | 한글                              | точ,ики             |
|                                | Čeština                                          | Кыргызча                        | தமிழ'               |
|                                | Cymraeg                                          | ພາສາລາວ                         | ภาษาไทย             |
|                                | Dansk                                            | Re <b>Lietuvių</b> (stem        | Tiếng Việt          |
|                                | Deutsch                                          | ा <b>मराठी</b> installation Mer | 繁體中文 (台灣)           |
|                                | Eesti                                            | Magyar Test                     | Türkçe              |
|                                | English (UK)                                     | Македонски                      | Українська          |
|                                | English (US)                                     | Nederlands                      | Walon               |
|                                | Español                                          | Norsk                           | isiXhosa            |
|                                | فارسعى                                           | Nynorsk                         | isiZulu             |
|                                | Français                                         | Polski                          | Keyboard 🕨          |
|                                | Galego                                           | Português                       |                     |
|                                | ქართული                                          | Português (Brasil)              |                     |
|                                | ગુજરાતી                                          | น้ำาาชป                         |                     |
|                                | Ελληνικάot Options                               | Română                          |                     |
|                                | हिंदी                                            | Русский                         |                     |
|                                | Bahasa Indonesia                                 | 简体中文                            |                     |
| F1 Help F2                     | 2 Language F3 Vic                                | eo Mode F4 Source               | F5 Kernel F6 Driver |
|                                | English (US) De                                  | fault DVD                       | Default No          |
| The state of the second states | - 1/ ما مغملة الأكرين في المراجع الم منه الم الم |                                 |                     |

and the second and the second and th

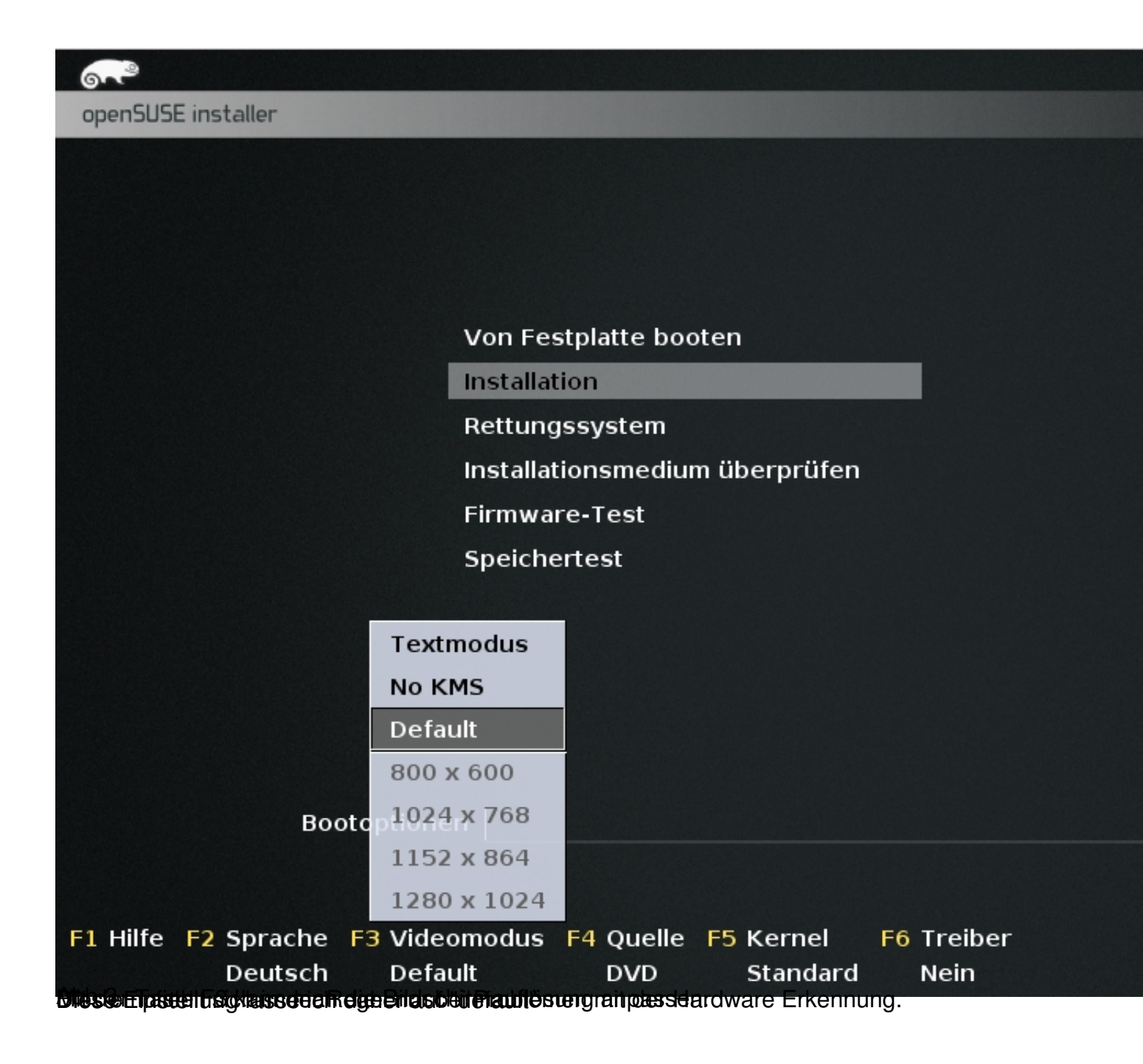

| openSUSE installer                                            |  |
|---------------------------------------------------------------|--|
|                                                               |  |
|                                                               |  |
|                                                               |  |
|                                                               |  |
| Von Festplatte booten                                         |  |
| Installation                                                  |  |
| Rettungssystem                                                |  |
| Starten                                                       |  |
| Laden des Linux-Kernels                                       |  |
| 56%                                                           |  |
|                                                               |  |
|                                                               |  |
|                                                               |  |
|                                                               |  |
|                                                               |  |
|                                                               |  |
| Bootoptionen                                                  |  |
|                                                               |  |
| F1 Ulta F2 Gamaba F2 Videomodus F4 Ovella F5 Kemel F6 Tasiban |  |
| Deutsch Default DVD Standard Nein                             |  |
| Ausoniessend wird der Linux Kernel gestartet                  |  |

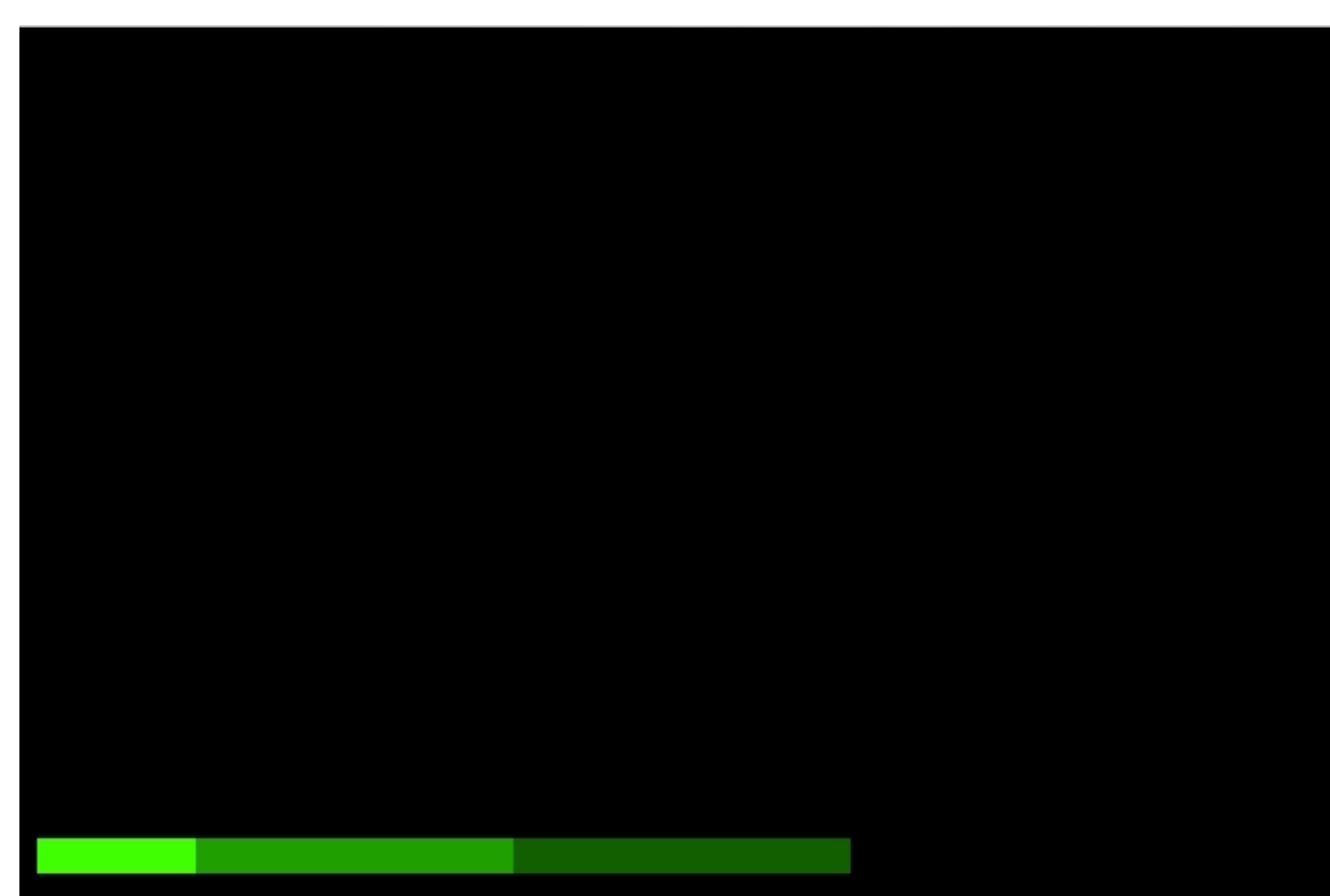

Cases a subarganage wat gava a subargation of the subargation of the s

|     |                                                                                                    | 🖲 Willkommen                                                                                                    |                      |
|-----|----------------------------------------------------------------------------------------------------|----------------------------------------------------------------------------------------------------|----------------------|
|     | openSUSE                                                                                                    | Sprache                                                                                                    |                      |
| t   | Vorbereitung  Willkommen  Systemanalyse Online-Repositories Zeitzone Desktop auswählen Festplatte Desktop isch lingen | Tastaturbelegung<br>Deutsch •                                                                                                    |                      |
|     | Benutzereinstellungen  Installation                                                                                   | LIZENZVEREINBARUNG<br>openSUSE(r) 13.1                                                                                                    |                      |
|     | Installationsübersicht<br>Installation durchführen<br>Konfiguration                                                   | Dies ist eine inoffizielle Übersetzung der openSUSE 13.1-Lizenz<br>ins Deutsche. Sie gibt nicht rechtlich bindend die<br>Distributionsbedingungen für openSUSE 13.1 an – nur der<br>Originaltext in Englisch der openSUSE 13.1-Lizenz gibt diese<br>Bedingungen an. Wir hoffen jedoch, dass diese Übersetzung deutsc<br>Muttersprachlern debei helfen wird, die Lizenz heser zu verste                                                                                                    | :hen                 |
|     | • Automatische Konfiguration                                                                                          | Diese Vereinbarung bildet die Grundlage für das Herunterladen, o<br>Installation oder die Nutzung von openSUSE 13.1 und dessen<br>Updates unabhängig von der Art der Bereitstellung. openSUSE 13.1<br>ist eine Gemeinschaftsarbeit und unterliegt dem Urheberrechtsges<br>(Copyright Law) der USA. Vorbehaltlich der nachstehenden Bestimm<br>gewährt Ihnen das openSUSE-Projekt eine Lizenz für diese<br>Gemeinschaftsarbeit entsprechend der Allgemeinen Öffentlichen<br>GNU-Lizenz Version 2. Indem Sie openSUSE 13.1 herunterladen,<br>installieren oder nutzen, stimmen Sie den Bedingungen dieser<br>Vereinbarung zu. | ie<br>ietz<br>iungen |
|     |                                                                                                    | openSUSE 13.1 ist ein modulares Linux-Betriebssystem, das aus<br>Hunderten von Softwarekomponenten besteht. Die Lizenzvereinbarur<br>jeder Komponente befindet sich im Allgemeinen im Quellcode der<br>jeweiligen Komponente. Mit Ausnahme bestimmter Dateien, die die<br>nachstehend erläuterte Marke "openSUSE" enthalten, ermöglichen e<br>Ihnen die Lizenzbedingungen zu den Komponenten, die jeweilige<br>Komponente zu konjeren und weiterzugeben. Mit der notenziellen                                                                                                    | ığ zu                |
|     |                                                                                                    |                                                                                                    | Ü <u>b</u> ersetzung |
|     |                                                                                                    | Hilfe                                                                                                    | <u>A</u> bbrechen    |
| -11 | en st die Lizenzvereinbarung di                                                                                       | e man mit einem klick auf weiter akzeptiert.                                                                                                    |                      |

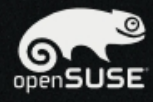

## Vorbereitung

- 🖌 Willkommen
- Systemanalyse
- Online-Repositories
- Zeitzone
- Desktop auswählen
- Festplatte
- Benutzereinstellungen

### Installation

- Installationsübersicht
- Installation durchführen

### Konfiguration

- dar

Automatische Konfiguration

## 🔚 System überprüfung

- USB-Geräte untersuchen
- FireWire-Geräte untersuchen
- Diskettenlaufwerke überprüfen
- Festplatten-Controller untersuchen
- Kernelmodule f
  ür Festplatten-Controller laden
- Festplatten untersuchen
- Linux-Partitionen suchen
- Systemdateien suchen
- Aktualisierungsmöglichkeiten auswerten
- → Paketverwaltung initialisieren

|                  |             | <b>8</b> .* |  |          | EI |     | <b>a</b> | <i></i>  | -te        |
|------------------|-------------|-------------|--|----------|----|-----|----------|----------|------------|
|                  |             | ¥           |  | <u> </u> |    | 346 | -        | <b>?</b> | ×          |
| Das Repository w | vird hinzuç | gefugt .    |  | 91       | 0% |     |          |          |            |
|                  |             |             |  |          |    |     |          |          |            |
| Hilfe            |             |             |  |          |    |     | Abbr     | echen    | <u>Z</u> u |

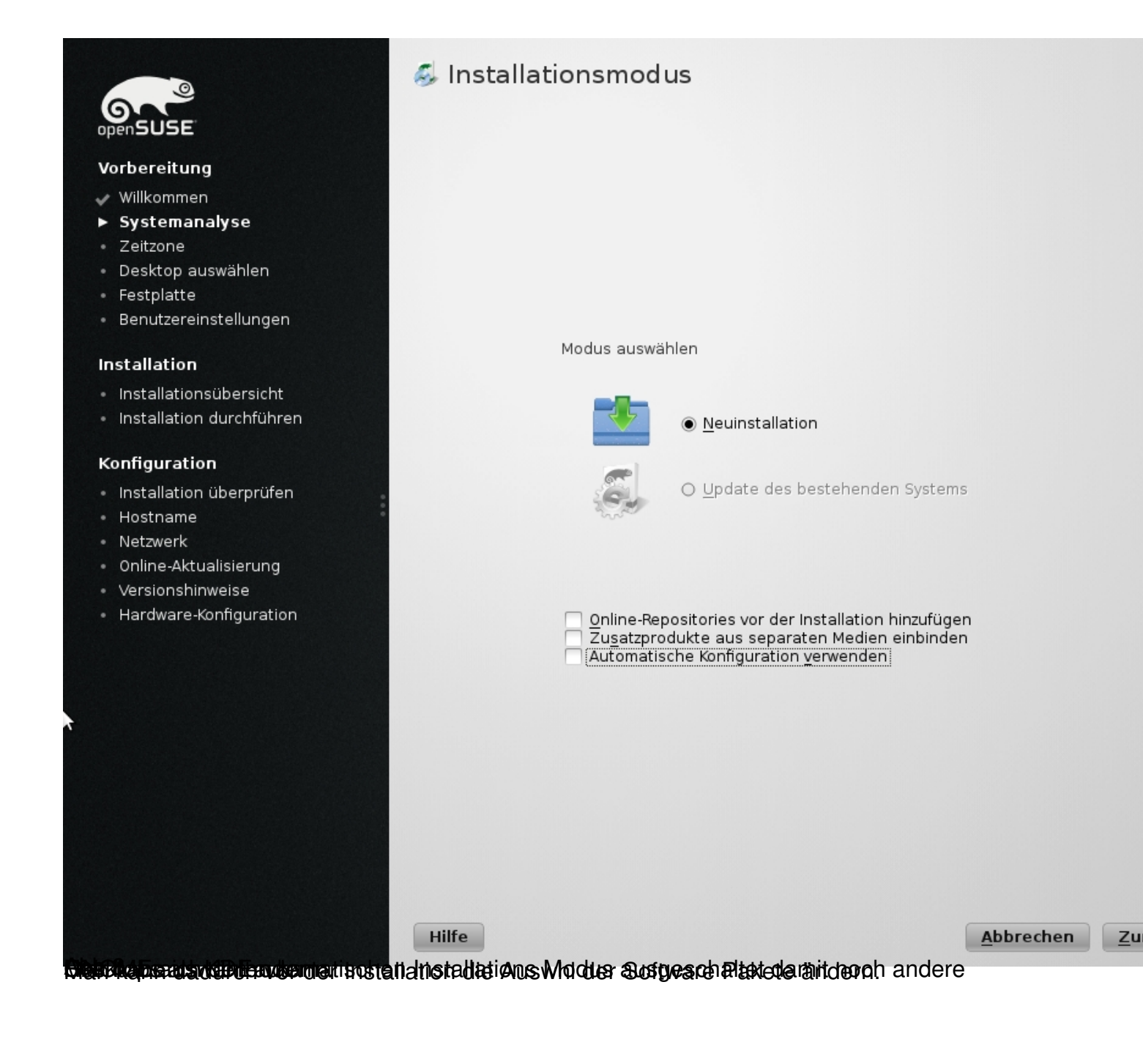

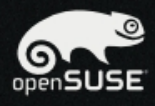

## Vorbereitung

- 🖌 Willkommen
- 🖌 Systemanalyse
- Zeitzone
- Desktop auswählen
- Festplatte
- Benutzereinstellungen

### Installation

- Installationsübersicht
- Installation durchführen

### Konfiguration

- Installation überprüfen
- Hostname
- Netzwerk
- Online-Aktualisierung
- Versionshinweise
- Hardware-Konfiguration

# 🕂 Uhr und Zeitzone

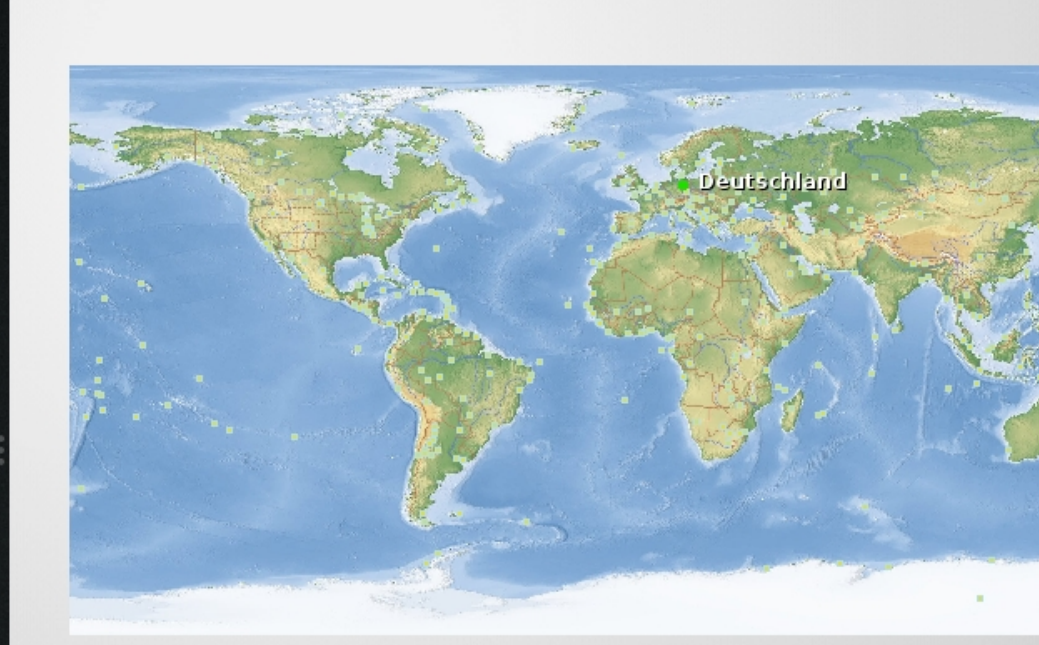

| Z <u>e</u> itzone     |                                                                                                 |  |  |
|-----------------------|-------------------------------------------------------------------------------------------------|--|--|
| ✓ Deutschland         |                                                                                                 |  |  |
| Datum und Zeit        |                                                                                                 |  |  |
| 2015-07-14 - 21:20:16 |                                                                                                 |  |  |
| Abbrechen             | Zu                                                                                              |  |  |
|                       | Z <u>e</u> itzone<br>Deutschland<br>Datum und Zeit<br>2015-07-14 - 21:20:16<br><u>Abbrechen</u> |  |  |

were energine and the second second bit. Lord participation of the state of the state of the second second

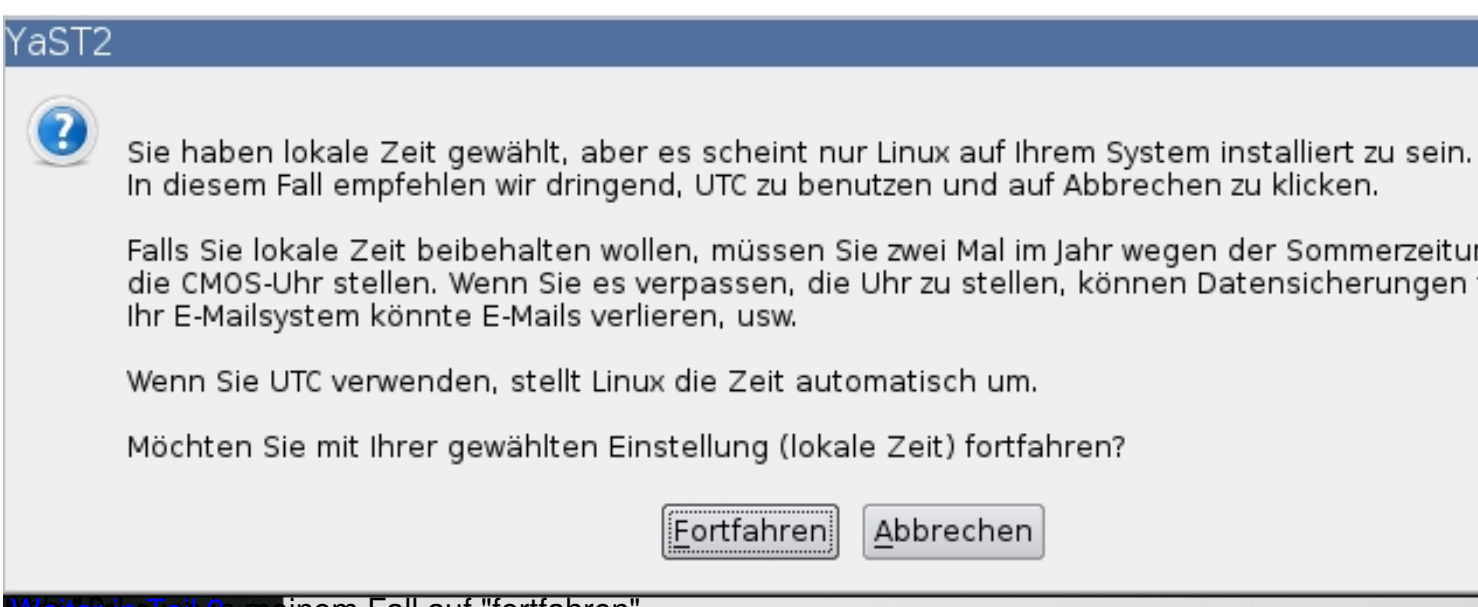

Wantswikeheil 21 meinem Fall auf "fortfahren"